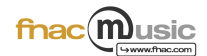

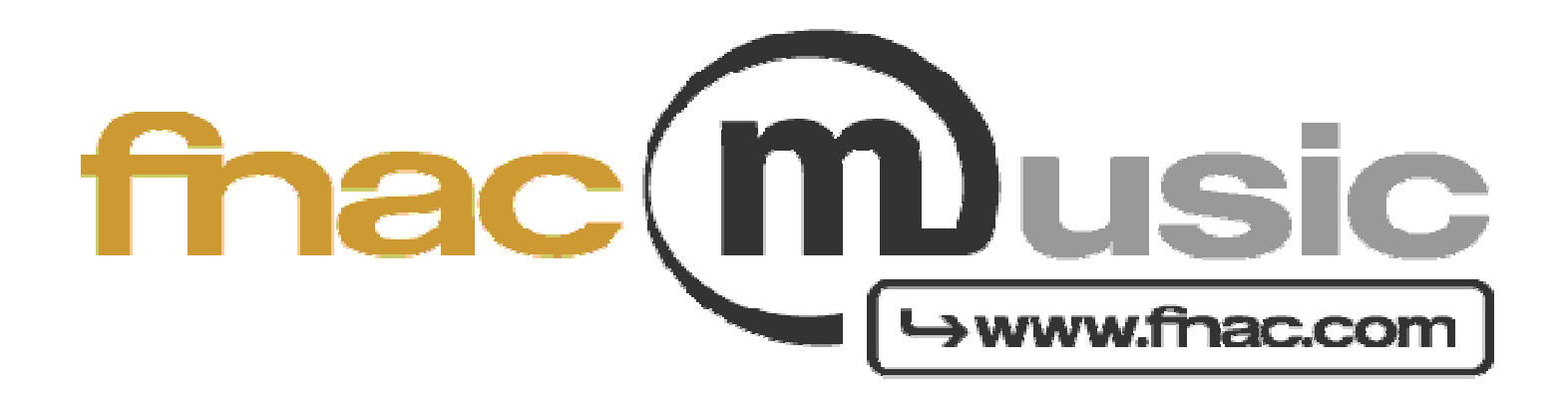

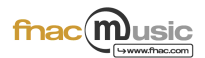

- <u>1<sup>er</sup> étape</u> : Connectez-vous au site <u>www.fnac.com</u> puis cliquez sur L'onglet Téléchargements et MP3
- <u>2<sup>ème</sup> étape</u> : Rechercher votre titre ou votre album dans le moteur de recherche fnacmusic et cliquez sur le produit de votre choix
- 3<sup>ème</sup> étape : Une fois sur la fiche du produit, ajouter l'album à votre panier

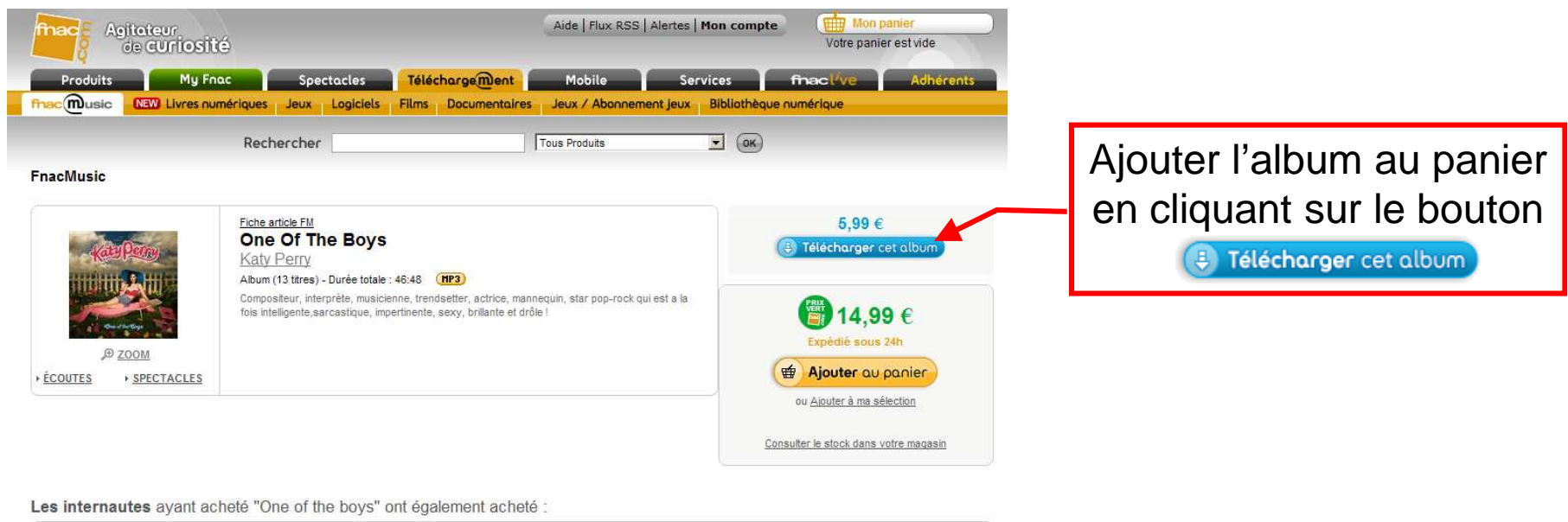

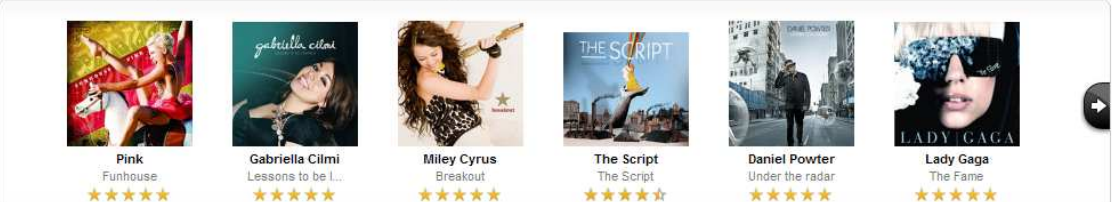

Les internautes ayant acheté "One of the boys" ont également acheté :

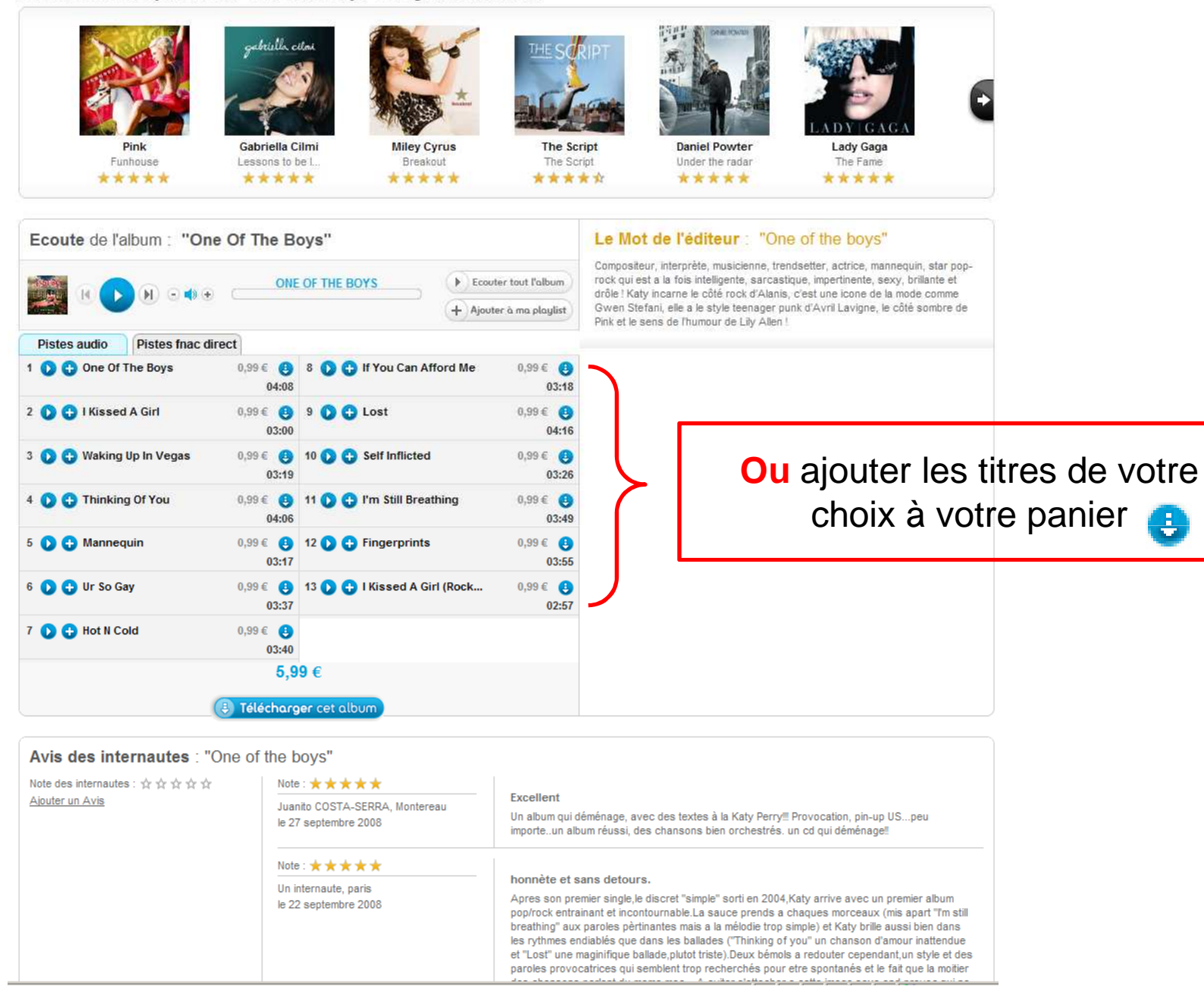

Comment télécharger de la musique pas à pas ?

fnac(**m**)usic

```
fnac
                                                                                                                                                      music
  4<sup>ème</sup> étape :
                              Mon panier fnacmusic
                                                               Ħ
                                                                                       Pour finaliser ma commande
                                Le produit One Of The Boys a été ajouté
                                          à votre panier
                                                                                        Cliquer sur : 🕩 Valider mon panier
                                       Continuer mes achats
                                       Valider mon panier
  5<sup>ème</sup> étape :
                                                                                 Si vous n'êtes pas client, inscrivez-vous
     1. Saisir votre adresse mail
                    Vous avez déjà un compte ? dentifiez-vous
                                                                                     Vous êtes un nouveau client ?
                    Votre adresse email
                                                                                     Créez votre compte sur Fnac.com pour commander et accéder à nos services.
                    Votre mot de passe
                                                                                     La Fnac s'engage à sécuriser vos informations et les garder strictement confidentielles.
                                                                                     Pour en savoir plus et connaître nos services, cliquez ici.
                    Si vous avec oublié votre mot de passe,
                                                                                                                             Créez votre compte
                                                      esse mail et mot de passe
2. Saisir Votre mot de passe
                                                                    Poursuivre
      3. Valider sur :
                                    Poursuivre
```

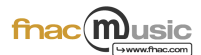

## <u>6<sup>ème</sup> étape</sub> : Récapitulatif de votre panier</u>

| 1 article(s)                     | Туре                                     | Prix            |                     |
|----------------------------------|------------------------------------------|-----------------|---------------------|
| Nine Heavens<br>Niyaz            | Album                                    | 14,99 €         | 8                   |
|                                  | TOTAL:                                   | 14,99€          |                     |
|                                  | Total de votre commande (1 article(s)) : | 14,99€          |                     |
|                                  |                                          | 6               |                     |
| Poursuivre mes achats            |                                          | Valider ma com  | mande               |
|                                  |                                          |                 |                     |
| Ajouter un titre/album en cliqua | nt Valid                                 | er votre d      | commande en         |
|                                  |                                          | ont our ·       | Validor ma commando |
| Ur : • Poursuivre mes achats     |                                          | 1111 <b>JUL</b> | Valiaci ma commanue |
| -                                |                                          | ont our ·       | Malider ma command  |

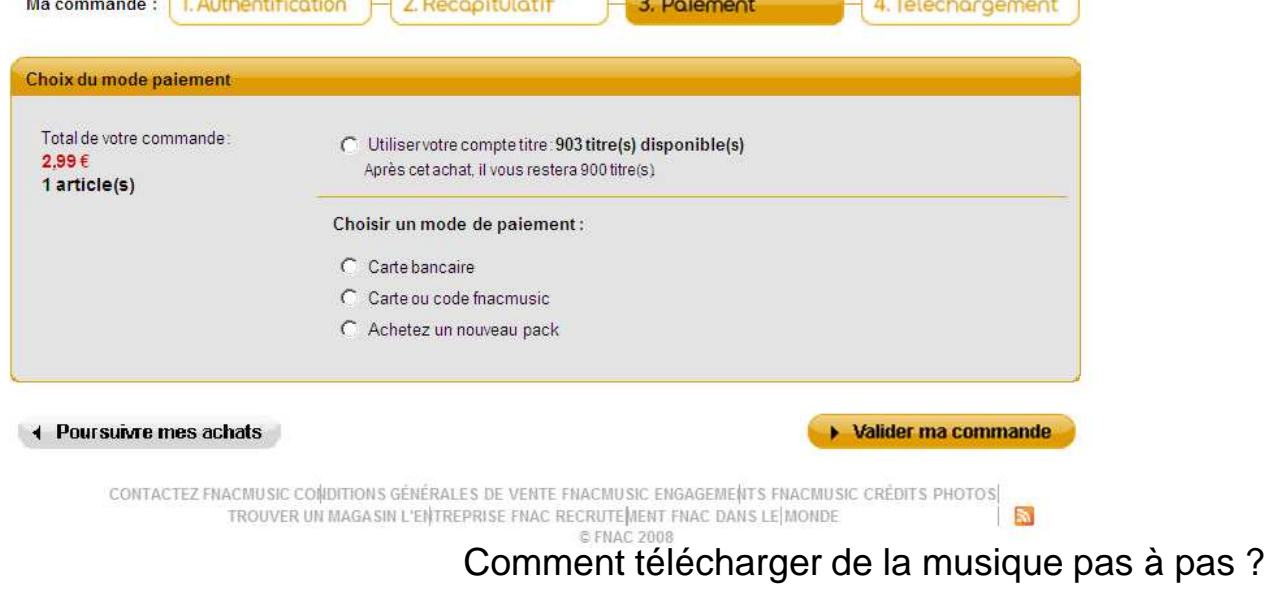

#### Choix du moyen de paiement

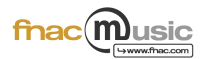

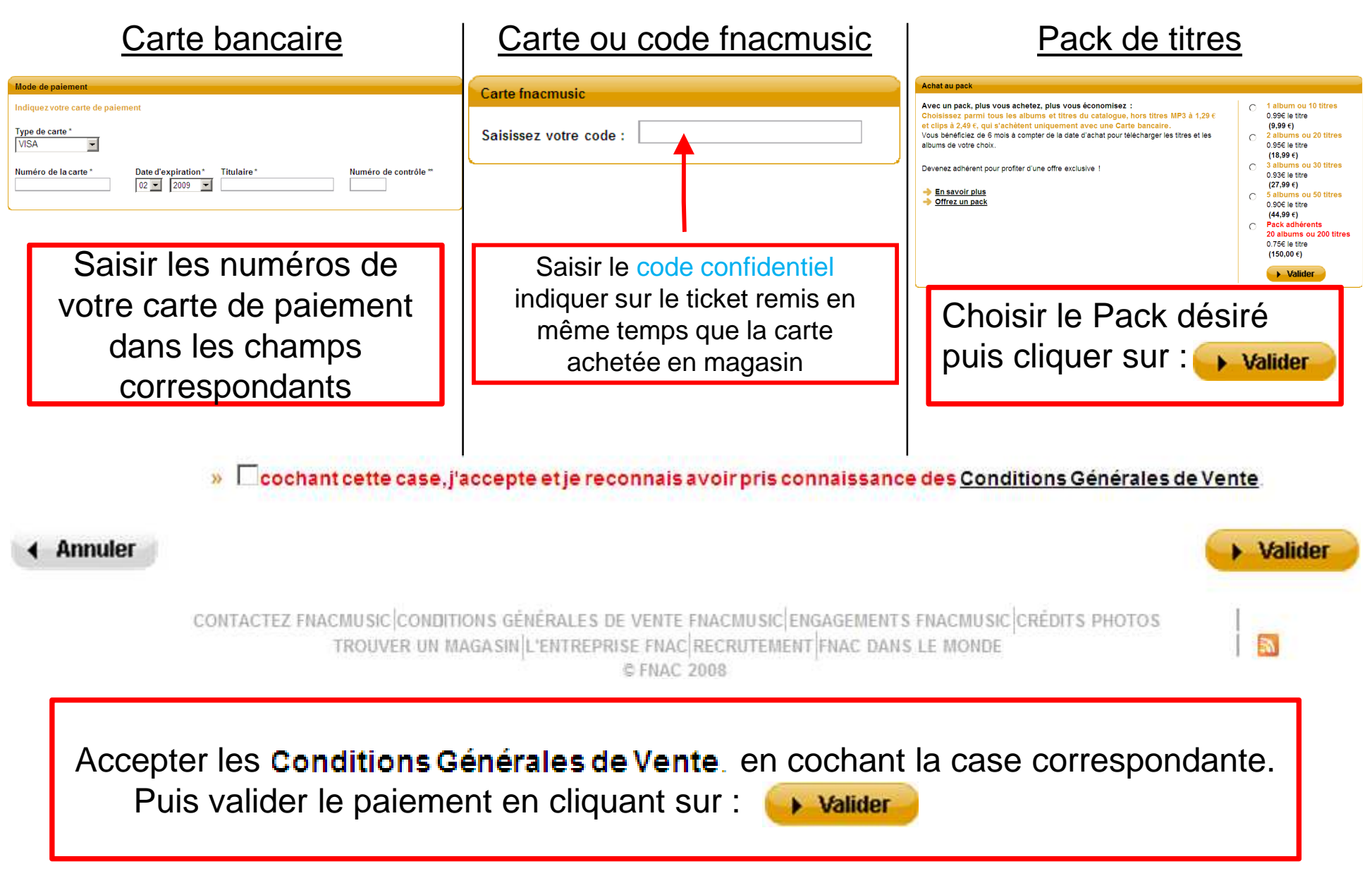

## <u>8<sup>ème</sup> étape</u> : Installer le gestionnaire de téléchargement

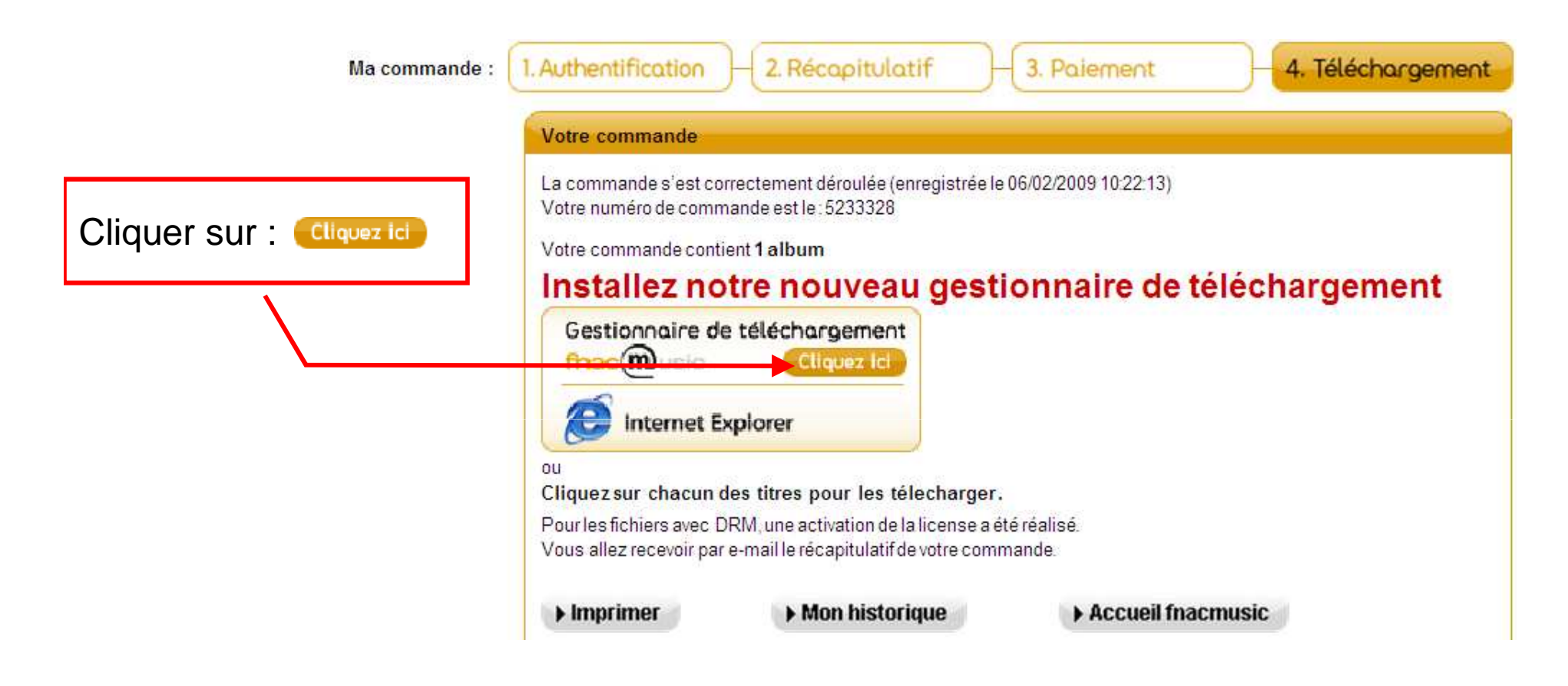

Confirmer en cliquant sur le bouton :

Cliquer sur le bouton <u>Enregistrer</u> de la fenêtre de Téléchargement de fichier. Une fenêtre s'ouvre.

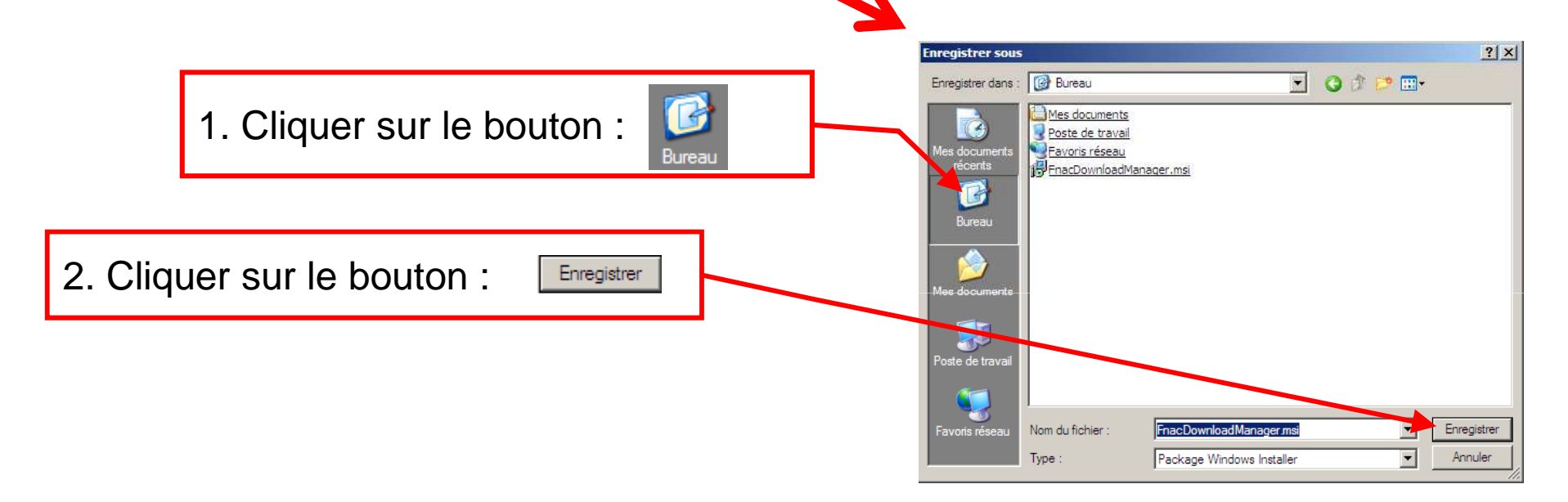

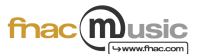

Cliquer sur le bouton « Exécuter » une fois le téléchargement terminé. Une fenêtre s'ouvre.

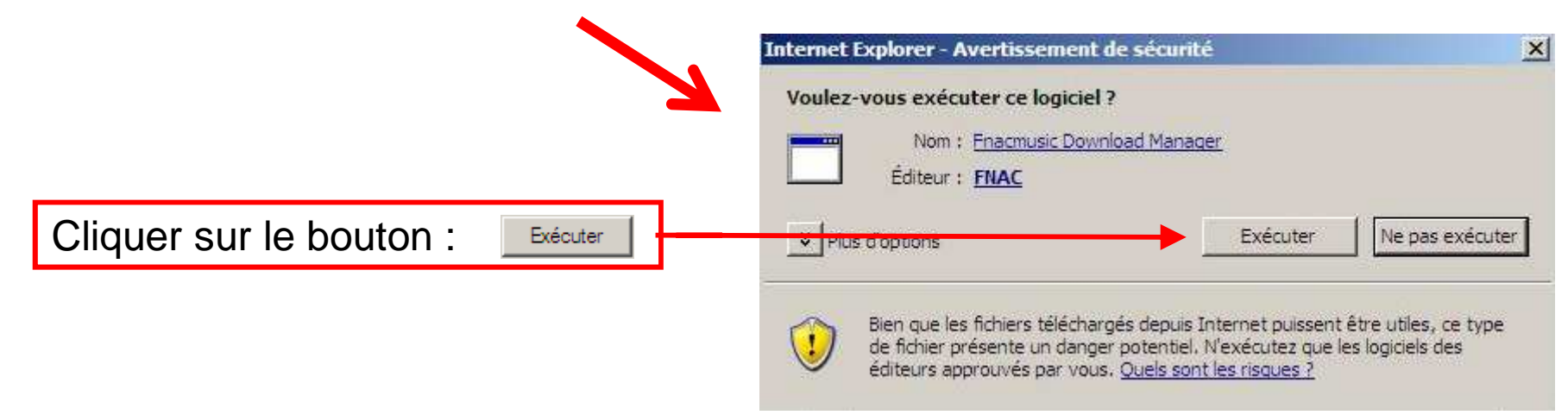

Cliquer sur le bouton <u>Suivant</u> de la fenêtre du gestionnaire de téléchargement.

Cocher « Tout le monde » dans la fenêtre qui apparaît, puis cliquer sur : Suivant >

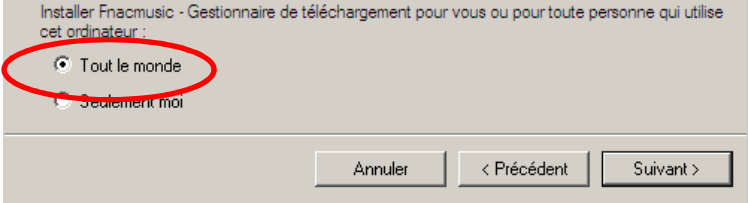

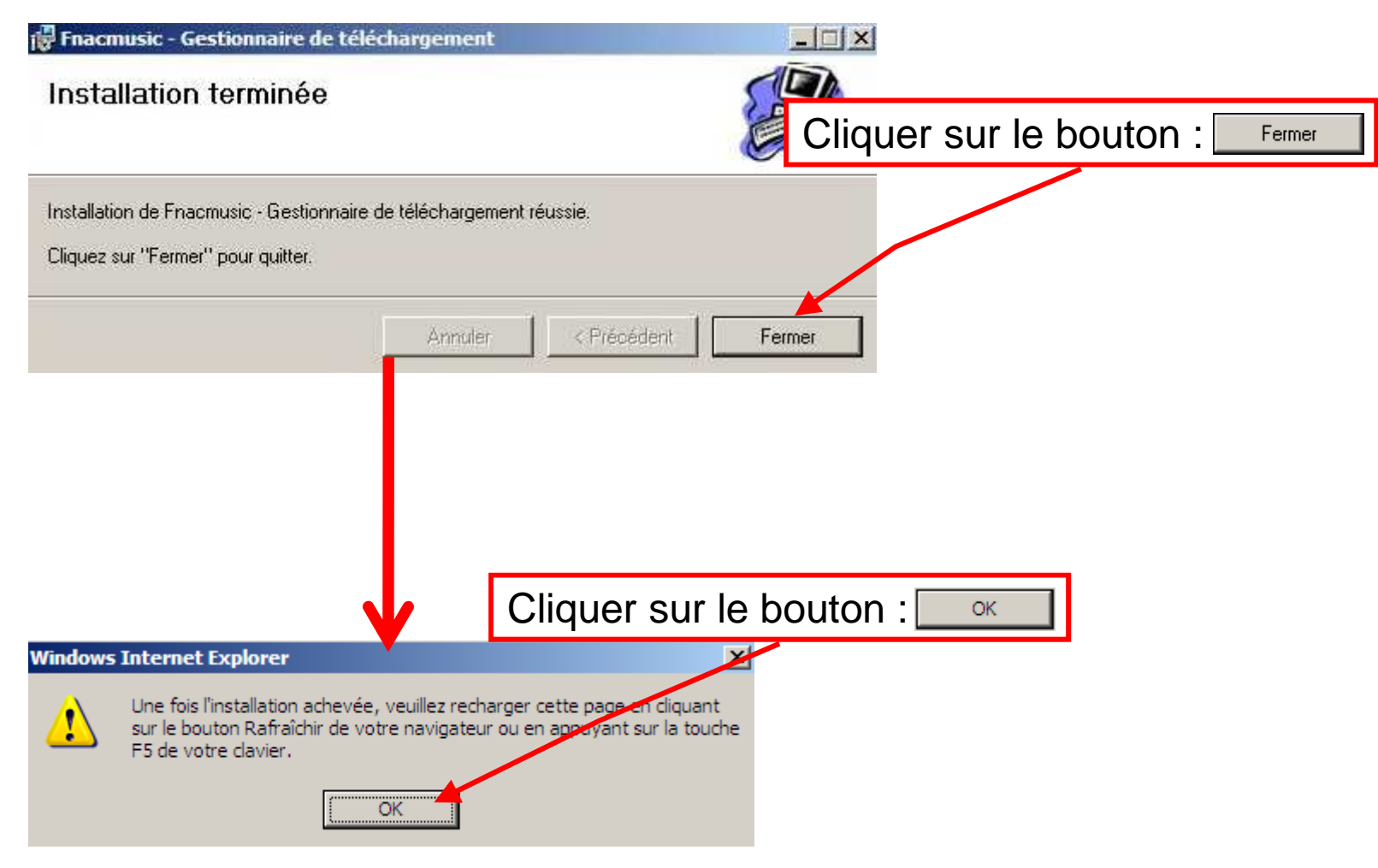

Taper sur la touche : F5 de votre clavier

## <u>8<sup>ème</sup> étape : Télécharger vos titres fnacmusic</u>

| Ma commande : | 1, Authentification – 2, Récapitulatif – 3, Paiement – 4, Télécharg                                                       | ement                               |
|---------------|----------------------------------------------------------------------------------------------------|-------------------------------------|
|               | Votre commande                                                                                                    |                                     |
|               | La commande s'est correctement déroulée (enregistrée le 18/08/2008 18:52:26)<br>Votre numéro de commande est le : 4874285 |                                     |
|               | Votre commande contient 1 album                                                                                           |                                     |
|               | Cliquer sur le                                                                                                    | bouton : 🔶 Lancer le téléchargement |
|               | Lancer le téléchargement                                                                                                  |                                     |
|               | bu l                                                                                                    |                                     |
|               | Cliquez sur chacun des titres pour les télecharger.                                                                       |                                     |
|               | Vous allez recevoir par e-mail le récapitulatif de votre commande.                                                        |                                     |
|               | ► Imprimer ► Mon historique ► Accueil fnacmusic                                                                           |                                     |
|               | ALBUM Niyaz - Nine Heavens <u>Télécharger t</u>                                                                           | tout l'album                        |
|               | Ho 17 titres                                                                                                    |                                     |
|               | Titres de l'album                                                                                                    |                                     |
|               | 4. Ishg - Love and the Veil                                                                                               |                                     |
|               | 7. Isho - Love and the Veil (Acoustic)                                                                                    |                                     |
|               | 1. Allah Mazare (Acoustic) (Acoustic)                                                                                     |                                     |
|               | 5. Allah Mazare                                                                                                    |                                     |
|               |                                                                                                    |                                     |

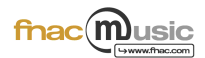

### Le gestionnaire de téléchargement :

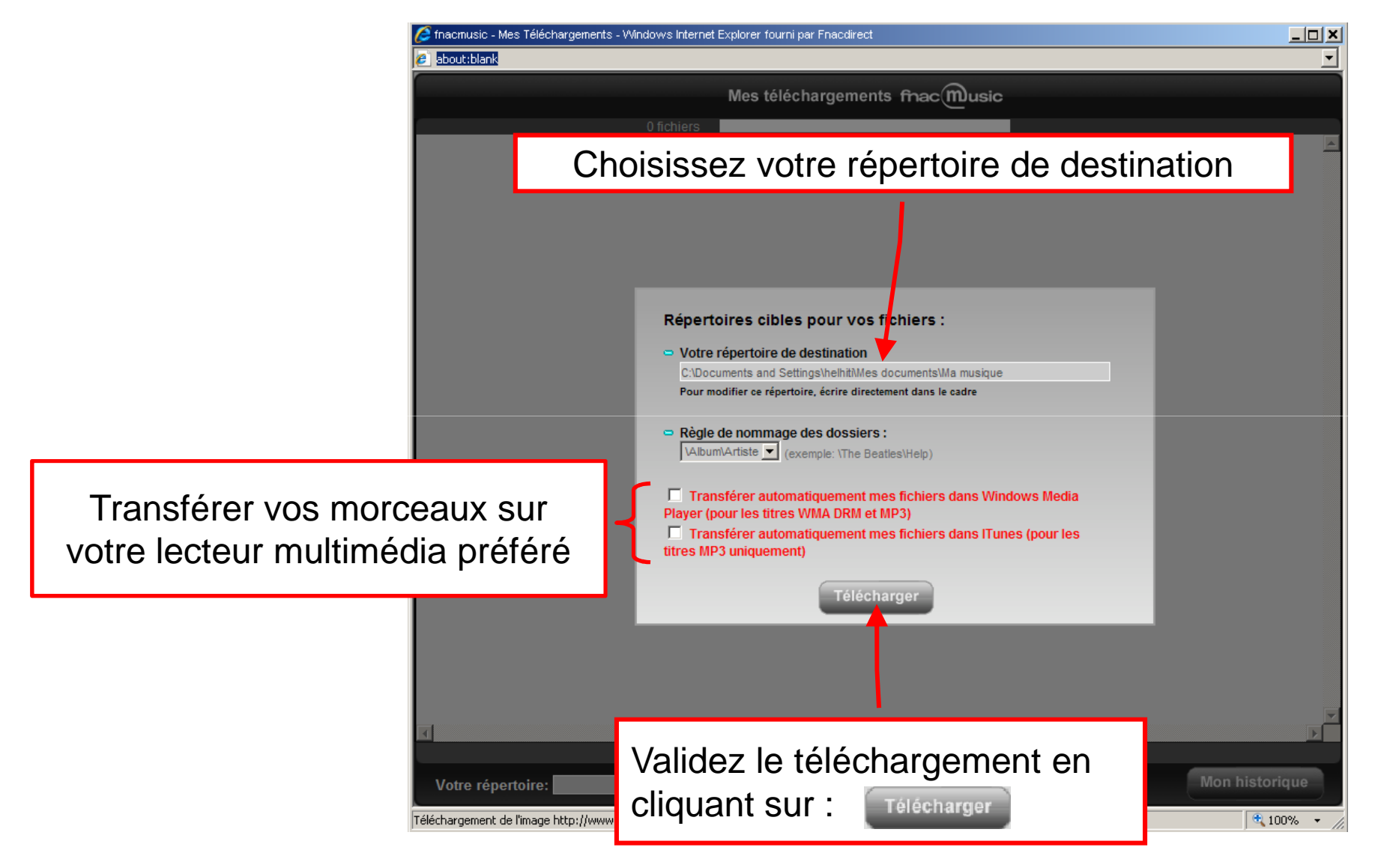

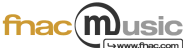

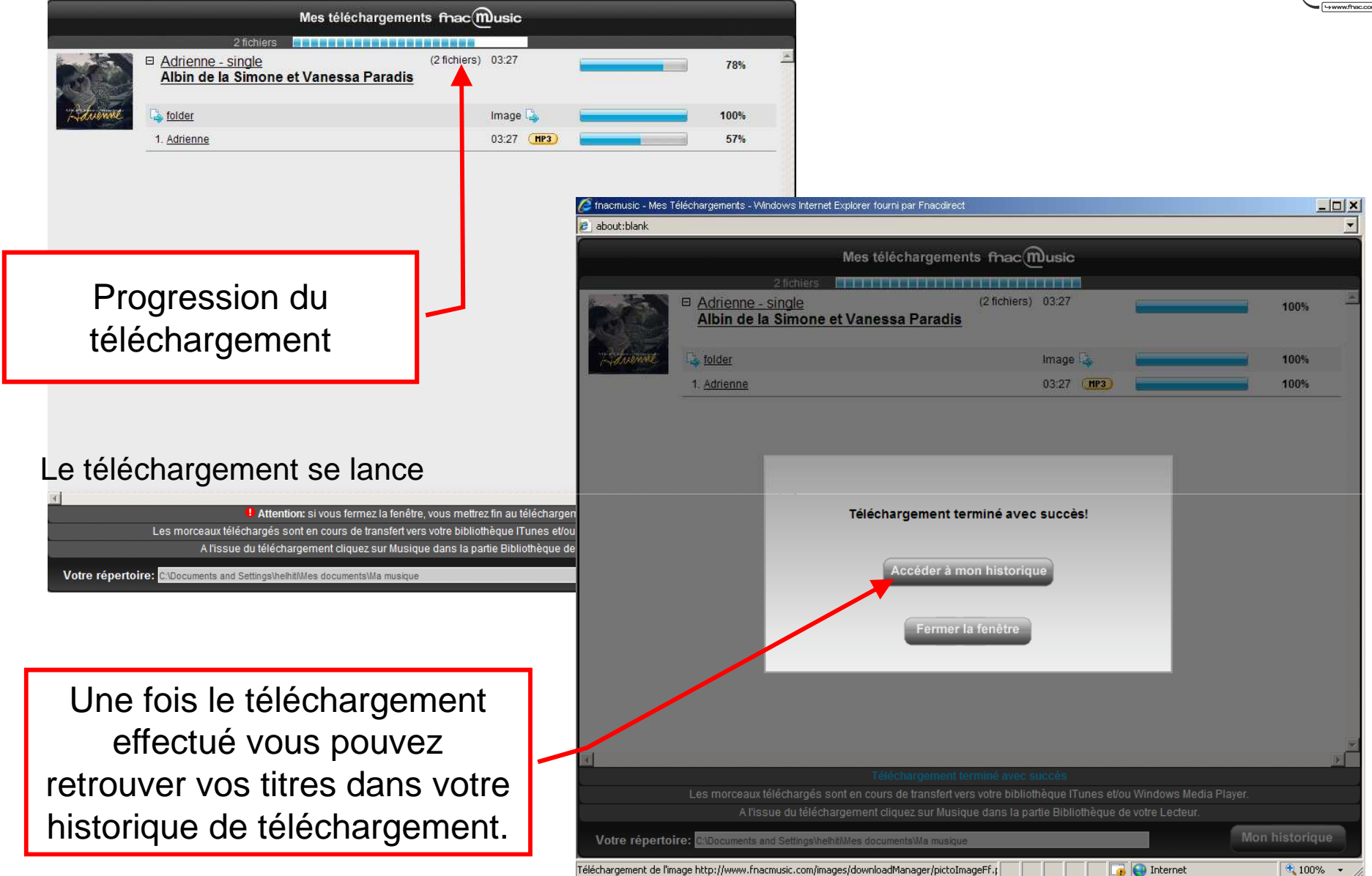

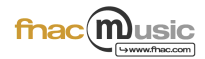

## Comment relancer le téléchargement depuis votre historique :

| Mon compte<br>Historique téléchargement |                                          |                                        |                |    |                                 |  |  |  |  |
|-----------------------------------------|------------------------------------------|----------------------------------------|----------------|----|---------------------------------|--|--|--|--|
|                                         |                                          | Page 1/63                              | <u>Suivant</u> |    |                                 |  |  |  |  |
|                                         |                                          | Télécharo<br>ma sélect                 | ger<br>ion     |    |                                 |  |  |  |  |
| Date d'achat                            | Artistes                                 | Titres                                 |                |    |                                 |  |  |  |  |
| 23/12/2008<br>17:28:22                  | Albin de la Simone et<br>Vanessa Paradis | Adrienne                               |                |    |                                 |  |  |  |  |
| 22/12/2008<br>12:14:05                  | Manu Chao                                | A Cosa                                 |                |    |                                 |  |  |  |  |
| 22/12/2008<br>12:14:05                  | Manu Chao                                | A Cosa (Prince Fatty<br>Version)       |                | 1  | Cocher les titres à télécharger |  |  |  |  |
| 22/12/2008<br>12:14:05                  | Manu Chao                                | La Vida Tombola                        |                |    | Puis cliquer sur le bouton :    |  |  |  |  |
| 09/12/2008<br>23:56:58                  | JUSTICE                                  | Intro                                  |                |    | Télécharger                     |  |  |  |  |
| 09/12/2008<br>23:56:58                  | JUSTICE                                  | Final                                  |                |    | ma sélection                    |  |  |  |  |
| 09/12/2008<br>23:56:58                  | JUSTICE                                  | We Are Your Friends<br>(Reprise)       |                | 1. |                                 |  |  |  |  |
| 09/12/2008<br>23:56:58                  | JUSTICE                                  | Phantom Part 1                         |                |    |                                 |  |  |  |  |
| 09/12/2008<br>23:56:58                  | JUSTICE                                  | Phantom Part 2                         |                |    |                                 |  |  |  |  |
| 09/12/2008<br>23:56:58                  | JUSTICE                                  | <u>Waters Of Nazareth</u><br>(Prelude) |                |    |                                 |  |  |  |  |
| 09/12/2008<br>23:56:58                  | JUSTICE                                  | Phantom Part 1.5                       |                |    |                                 |  |  |  |  |
| 09/12/2008<br>23:56:58                  | JUSTICE                                  | Dvno                                   |                |    |                                 |  |  |  |  |
| 09/12/2008<br>23:56:58                  | JUSTICE                                  | Tthhee Ppaarrttyy                      |                | ノ  |                                 |  |  |  |  |

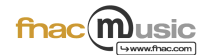

# Félicitations vous avez téléchargé vos premiers morceaux de musique

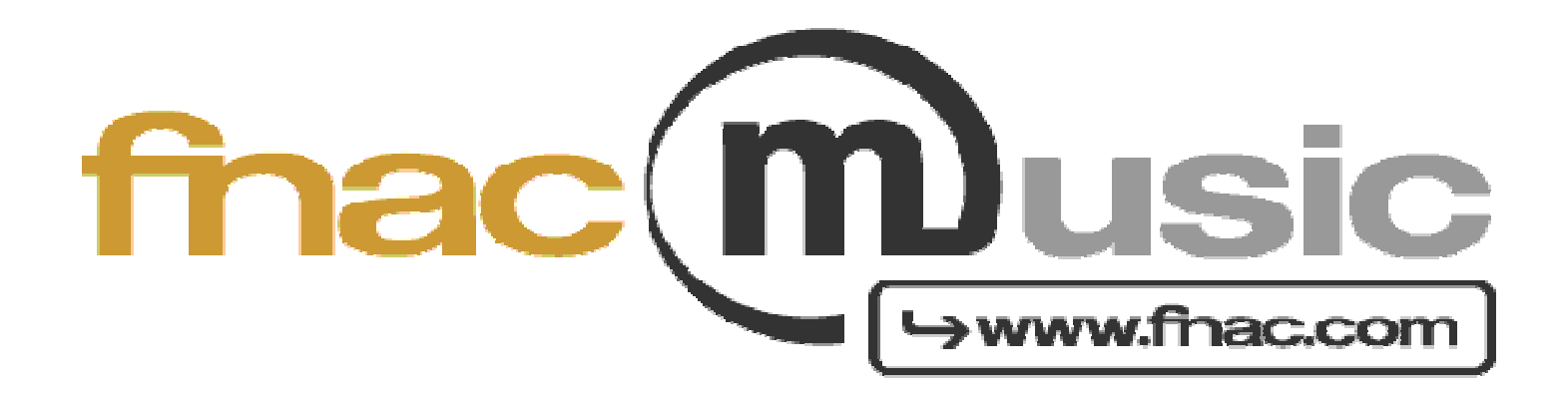